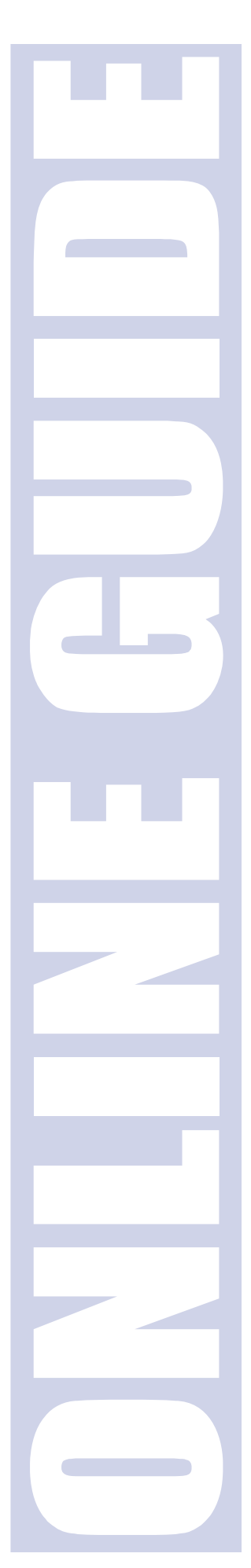

# Tax Software Conversions

## 2007 Tax Processing

Effective as of January 1, 2008

Last Updated: August 24, 2007

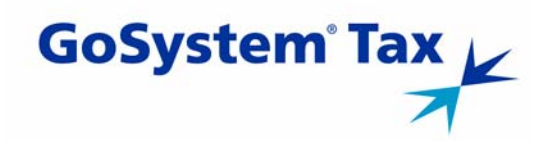

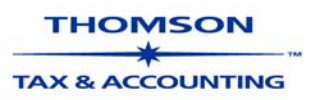

#### **Proprietary Materials**

No use of these Proprietary materials is permitted without the express written consent of or license from Thomson Tax & Accounting, ©1999-2008. Altering, copying, distributing, or reproducing any of these proprietary materials in any manner is expressly prohibited.

#### Software License Agreement

The right to use the software product described in this document is specifically conditioned upon your execution of and compliance with the Tax Software and Services Agreement with Thomson Tax & Accounting, ©1999-2008.

All contents copyright ©1999-2008, Thomson Tax & Accounting.

All rights reserved.

|   | Overview                                                                                                    |
|---|----------------------------------------------------------------------------------------------------|
|   | Vendors1                                                                                                    |
|   | Converting Returns1                                                                                                    |
|   | Supported Media2Copying Data/Backing Up and Encrypting Vendor Data 2Lacerte2ProSeries3ProSystem fx3UltraTax CS4                                                                                                    |
|   | Encrypting the Data in the Temporary Directory                                                                                                    |
| U | Accessing Converted Returns – GoSystem Tax RS6<br>Restoring Converted Returns – GoSystem Tax CD6<br>Option 1 – Restoring Returns from the Data CD6<br>Option 2 – Restoring Returns from Thomson<br>Tax & Accounting |
|   | Getting Help7                                                                                                    |

# **Tax Software Conversions**

## **Overview**

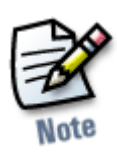

Thomson Tax & Accounting converts tax return data from multiple tax software vendors. We convert 2006 competitor client data to 2007 GoSystem Tax client data.

#### Note:

Not all conversions are the same. Each tax software vendor uses different database structures and processes to store your tax return data. For this reason, the data converted for each vendor is different.

# Vendors

| Vendor                      | 1040    | 1041 | 1065    | 1120C   | 1120S   |
|-----------------------------|---------|------|---------|---------|---------|
| Lacerte <sup>®</sup>        | X       | N/A  | Х       | Х       | Х       |
| ProSeries®                  | X       | N/A  | Х       | Х       | Х       |
| ProSystem $fx^{\mathbb{R}}$ | X       | Х    | Х       | Х       | Х       |
| UltraTax CS <sup>TM</sup>   | Per bid | N/A  | Per bid | Per bid | Per bid |

Currently, Thomson Tax & Accounting converts the following return types from 2006 data:

## **Converting Returns**

Thomson Tax & Accounting provides tax software conversion services for all GoSystem Tax CD and GoSystem Tax RS users converting from Lacerte, ProSeries, ProSystem fx, or UltraTax CS.

Submit data for conversion with a completed **Data Conversion Form**. Data will not be accepted via e-mail.

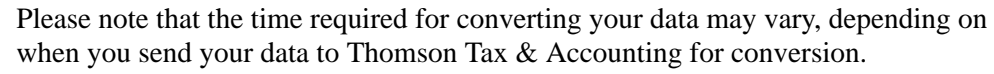

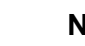

Note:

Multiple versions of a client's 2006 tax return submitted for conversion will result in multiple 2007 returns created for the same client.

#### Supported Media

Send us your data using one of these methods:

- CD
- DVD
- Iomega<sup>®</sup> ZIP<sup>®</sup> Disk
- USB Flash<sup>®</sup> drive
- $3\frac{1}{2}$ " floppy disk (avoid use if possible see note on page 5).

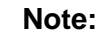

Media submitted is not returned.

We do not accept data on a tape backup.

We also recommend creating a backup of your data and storing it in a safe place.

#### Copying Data/Backing Up and Encrypting Vendor Data

When preparing and sending your data in to be converted, you will need to copy or back up the files for that vendor into a temporary directory. The directory will then need to be encrypted with the Conversion Data Guard Utility that you can download from the Product Assistance Web site. After the files are encrypted, you will copy them to your media to be sent through the mail or other delivery service.

The first part of the process of preparing your data is to copy or back up all the data you wish to be converted into a temporary directory. We use the directory name X:\Conversion Data as a sample name, but you can use any name you like. Note that "X" is the hard drive location.

You will find the vendors we convert listed below. Please locate the vendor you are converting and follow the directions to place the correct files in the temporary directory.

#### Lacerte

For Lacerte, you will need to **back up** files through the Lacerte software to the temporary directory through the following steps:

#### Note:

You must remove passwords from all clients before backing up, or the clients will not be converted.

- 1. Select the entity type to back up from the **Tax Type** selection on the **Client** menu.
- 2. In the Clients tab, select the clients you want to back up. You can highlight multiple clients by pressing **Ctrl** or **Shift** while selecting clients.
- 3. Select Client | Backup.
- 4. In the **Destination** field in the **Backup Clients** dialog box, enter the path to the destination where you want to back up data.
- 5. Make sure the **Delete original after backup** check box is *not* marked.
- **6.** Repeat steps 1 through 5 for each entity type, using the same path as Step 4.

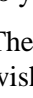

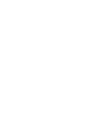

# Note

Note:

If you do not follow the instructions and the backup does not appear similar to the following, we will not be able to convert Lacerte returns. You must copy **all** the files and folders shown in the screen below. The conversion will not work if you copy only the files in the **Detail** folder.

| acerte 1040                             |                   |        |             |                  |
|-----------------------------------------|-------------------|--------|-------------|------------------|
| File Edit View Favorites Tools          | ; Help            |        |             |                  |
| 😓 Back 🔹 🔿 👻 🔂 🔯 Search                 | 🔁 Folders 🛛 🖉 😤 🗙 | n      |             |                  |
| ddress 🚞 D:\lacerte 1040                |                   |        |             | • @              |
|                                         | Name              | Size   | Туре 🛆      | Modified         |
|                                         | BAD               |        | File Folder | 06/08/07 4:47 PM |
|                                         |                   |        | File Folder | 06/08/07 4:47 PM |
| lacerte 1040                            | DETAIL            |        | File Folder | 06/08/07 4:47 PM |
|                                         | EF EF             |        | File Folder | 06/08/07 4:47 PM |
| Select an item to view its description. | EXPORT            |        | File Folder | 06/08/07 4:47 PM |
|                                         | NOTES             |        | File Folder | 06/08/07 4:47 PM |
| bee also:                               | 🚞 RefundsN        |        | File Folder | 06/08/07 4:47 PM |
| My Documents                            | 🚞 TBDATA          |        | File Folder | 06/08/07 4:47 PM |
| VIV Network Places                      | DDRIDI06          | 1 KB   | DAT File    | 06/08/07 4:39 PM |
| My Computer                             | 🖬 wfIStamp        | 0 KB   | DAT File    | 06/08/07 4:40 PM |
|                                         | DATA1106.DBF      | 648 KB | DBF File    | 06/08/07 4:40 PM |
|                                         | DATA2I06.DBF      | 60 KB  | DBF File    | 06/08/07 4:41 PM |
|                                         | DATA3I06.DBF      | 189 KB | DBF File    | 06/08/07 4:41 PM |
|                                         | DATA4106.DBF      | 32 KB  | DBF File    | 06/08/07 4:41 PM |
|                                         | DATA5I06.DBF      | 416 KB | DBF File    | 06/08/07 4:41 PM |
|                                         | DATA6I06.DBF      | 731 KB | DBF File    | 06/08/07 4:41 PM |
|                                         | DATA7I06.DBF      | 110 KB | DBF File    | 06/08/07 4:41 PM |
|                                         | DATA8106.DBF      | 72 KB  | DBF File    | 06/08/07 4:41 PM |
|                                         | DATA1106.MDX      | 30 KB  | MDX File    | 06/08/07 4:40 PM |
|                                         | DATA2I06.MDX      | 13 KB  | MDX File    | 06/08/07 4:41 PM |
|                                         | DATA3I06.MDX      | 21 KB  | MDX File    | 06/08/07 4:41 PM |
|                                         | DATA4106.MDX      | 19 KB  | MDX File    | 06/08/07 4:41 PM |
|                                         | DATA5106.MDX      | 14 KB  | MDX File    | 06/08/07 4:41 PM |
|                                         | DATA6106.MDX      | 14 KB  | MDX File    | 06/08/07 4:41 PM |
|                                         | DATA7I06.MDX      | 14 KB  | MDX File    | 06/08/07 4:41 PM |
|                                         | DATA8106.MDX      | 14 KB  | MDX File    | 06/08/07 4:41 PM |

#### **ProSeries**

For ProSeries, you will need to **copy** files from the ProSeries data directory to the temporary directory.

Please copy the data from the ProSeries data directory **X:\ProWin06\06Data**, where "X" represents the drive where ProSeries is installed to the temporary directory you have set up. Before copying, verify that each return has been calculated and is not password-protected.

#### ProSystem fx

For ProSystem fx, you will need to **copy** files from the ProSystem fx data directory to the temporary directory.

In the table below, please locate the entity type that you would like to have converted. Each entity type has a different directory.

You should copy the files from the **Files** column in the **Source Directory** to your temporary directory.

| Entity | Source Directory | Files |
|--------|------------------|-------|
| 1040   | Wfx32\Client\06I | *.U6I |
| 1041   | Wfx32\Client\06F | *.U6F |
| 1065   | Wfx32\Client\06P | *.U6P |
| 1120C  | Wfx32\Client\06C | *.U6C |
| 1120S  | Wfx32\Client\06S | *.U6S |

#### UltraTax CS

For UltraTax CS returns, you will need to **back up** files through the UltraTax CS software to the temporary directory through the following steps:

- **1.** Open UltraTax CS.
- 2. Select File | Backup.
- **3.** At the **New** dialog box, select the clients for backup.
- **4.** Backup the clients to a temporary folder.

#### Encrypting the Data in the Temporary Directory

To ensure the security of your firm's client data, use the Conversion Services Data Guard Utility for the encryption. The Conversion Services Data Guard Utility is available on the Product Assistance Web site for download.

Follow these steps to encrypt your firm's client data:

- 1. Open Windows<sup>®</sup> Explorer and browse to the area where you downloaded the Conversion Services Data Guard Utility folder.
- 2. Double-click ConversionDataGuard.exe.
- **3.** In the Conversion Services Data Guard Utility, verify that the **Encrypt** option is selected.
- 4. Enter your Company Account number in the Password field.
- 5. Click the Add button next to the Directories to be encrypted pane.
- **6.** Select the location where you backed up your firm's client data.
- 7. Click OK to close the Browse for Folder dialog.
- **8.** Verify that C:\EncryptConvData (where C:\ is your local hard drive) appears in the Write encrypted files to field.

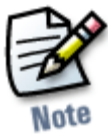

#### Note:

*C:\EncryptConvData* is a default location created by the Conversion Services Data Guard Utility. If you already have this folder and use it for other purposes, we recommend that you create a different folder to use with the Conversion Services Data Guard Utility.

- **9.** Click the **Encrypt** button.
- **10.** Click **Yes** if you receive a message that reads: *Do you want to create directory 'C:\EncryptConvData'?*
- **11.** In the **Results** window, click the **Close** button.
- **12.** In the Conversion Services Data Guard Utility, click the **Exit** button.
- Copy the encrypted folder (C:\EncryptConvData) to removable media (CD, DVD, Iomega ZIP disk, USB Flash drive, or 3<sup>1</sup>/<sub>2</sub>" floppy disk) using Windows Explorer or your CD/DVD recording software.

#### Note:

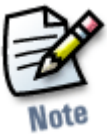

When providing client data for processing, the Conversion team prefers that you submit client data on CD, DVD, Iomega ZIP disk, or USB Flash drive. Due to increased handling, we prefer that you do not use  $3^{1/2''}$  floppy disks.

#### Submitting Data

Please copy the temporary directory to the supported media. The media should be accompanied by a completed **Data Conversion Form** when submitted for conversion. You may obtain a copy of this form in the following ways:

- Access the Product Assistance Web site at <u>https://Go.Thomson.com/GoSystem/support</u>.
- Contact your Client Service Manager.
- Contact Client Services at 1-800-327-8829 and listen to the options to select the applicable Support Group.

#### To download this information from the Product Assistance Web site:

- 1. Using Microsoft Internet Explorer 7.0 or later as your browser, go to <u>https://Go.Thomson.com/GoSystem/support</u>.
- 2. Log in to Product Assistance, and then select GoSystem Tax RS or GoSystem Tax CD.
- 3. Select Competitive Conversions | Tax Year 2007.
- 4. Locate and download the Data Conversion Form.

Please complete the form. Clearly label each piece of media you send with your firm name, telephone number, and media number. (For example, if you are sending a total of two CDs, label them "#1 of 2" and "#2 of 2.")

5. Locate and download the Conversion Services Data Guard Utility folder.

Download all files into a temporary folder. This is the location where you will run the encryption utility.

6. Submit the data and Data Conversion Form(s) to:

GoSystem Tax Conversion Service Thomson Tax & Accounting 7322 Newman Blvd. Dexter, MI 48130

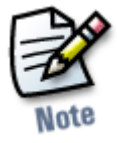

Note:

Conversion data will not be accepted via e-mail.

#### **Status of Data Files**

Client Services can provide information on the status of returns converted at Thomson Tax & Accounting. Call 1-800-327-8829 and listen to the options to select the applicable Support Group.

# **Converted Returns**

#### Accessing Converted Returns – GoSystem Tax RS

When Thomson Tax & Accounting completes conversion of your data, we place your new 2007 proformaed returns under your account number. We assign a unique identifier, called a *locator number*, to each converted return.

To view the converted files, from the GoSystem Tax RS Browser, click **Returns** and **Find by Client Name**.

If you purchased Organizer Print at Thomson Tax & Accounting, we print those Organizers at Thomson Tax & Accounting when the conversion is complete.

#### Restoring Converted Returns – GoSystem Tax CD

If you ordered a Rollover data CD and are a GoSystem Tax (CD) user, you can restore converted returns either from the Rollover data CD sent by Thomson Tax & Accounting (Option 1 below) or directly from the Thomson Tax & Accounting servers (Option 2 below).

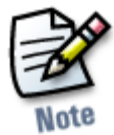

#### Note:

To restore 2007 proformaed returns, you first must install the 2007 GoSystem Tax software.

#### Option 1 – Restoring Returns from the Data CD

If you ordered converted returns on the Rollover data CD:

- **1.** Insert the CD into your CD drive.
- 2. Start GoSystem Tax.
- **3.** On the **Tax Register** menu, select **Setup** | **Update Register** | **CD-ROM**.
- 4. Specify the drive containing the conversion data CD, and select the return type.
- 5. Click Update. The Tax Register appears with a list of converted returns.
- **6.** The number of returns available to be restored locally from the Rollover data CD appears. Click **Yes** to view the restore log or **No**, and then click **Done**. Repeat step 3 for each tax return type.
- 7. From the **Tax Register**, select the returns that you need to restore to **Local Archive**, and select **File** | **Restore**. Then click **CD-ROM** under **Restore From**.
- **8.** Select the drive containing the **Data Conversion CD**, and then click **OK**. You now may access your returns.

#### **Option 2 – Restoring Returns from Thomson Tax & Accounting**

To retrieve your converted returns from the Thomson Tax & Accounting servers:

- 1. Set up a **GoSystem Tax** communications server. Refer to the "Set Up Communications" section of your *GoSystem Tax Administrator's Getting Started Guide* to see how to set up a communications server.
- 2. Start GoSystem Tax.
- 3. From the Tax Register, click Setup | Update Register | Thomson.

- **4.** Ensure that both your account number and tax year are correct. The GoSystem Communications Server sends the **Tax Register** update request to Thomson Tax & Accounting. When the Thomson Tax & Accounting servers process the request, the **GoSystem Communications Server** receives new **Tax Registers** with year 2007 information.
- 5. In the 2007 Tax Register, select the returns. Then select File | Restore, and select the option to restore from Thomson Archive. After the returns are restored to Local Archive, you can access the returns.

# **Getting Help**

If you have any questions, please call Client Services at 1-800-327-8829. Our professional staff will be glad to assist you.